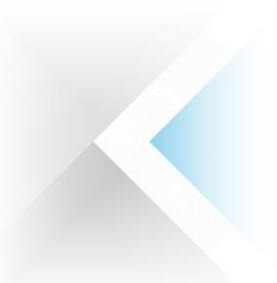

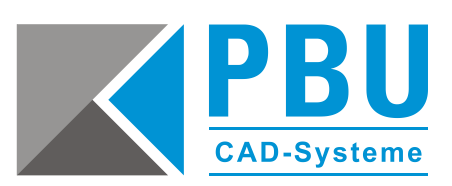

# Installationsanleitung SQL Server für Standard Parts

## Inhalt

| Allgemeine Voraussetzungen                      | 2   |
|-------------------------------------------------|-----|
| Installation des SQL Servers für Standard Parts | 2   |
| Konfiguration des SQL-Dienstes                  | 6   |
| Installation von Management Studio Express      | 7   |
| Hinzufügen eines SQL-Users für Standard Parts   | .10 |

PBU CAD-Systeme GmbH (Niederlassung) Eurotec-Ring 15 47445 Moers Tel.: +49 2841 99822-0 Fax: +49 2841 99822-20 PBU CAD-Systeme GmbH (Niederlassung) Raiffeisenstr. 27-29 70794 Filderstadt Tel.: +49 711 4599969-0 Fax: +49 711 4599969-1

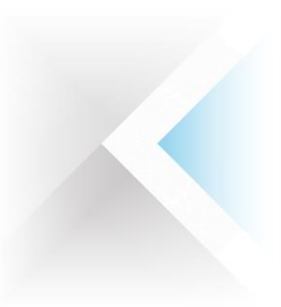

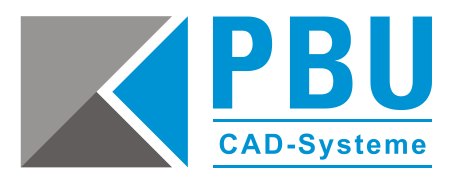

## Allgemeine Voraussetzungen

Stellen Sie sicher, dass die Benutzerkontensteuerung von Windows deaktiviert ist bzw. auf niedrigster Stufe steht.

Detaillierte Informationen zu den Voraussetzungen bezüglich der unterstützten Versionen des SQL-Servers, Windows und der Hardwarekonfiguration des Servers finden Sie auf der Installations-DVD im Ordner **\Standard Parts Administration\** in der Datei "SPreadme.htm".

## Installation des SQL Servers für Standard Parts

- 1. Starten Sie die Installation des SQL Servers von der Produkt-DVD aus dem Ordner \Standard Parts Administration\ISSetupPrerequisites\Microsoft SQL Server 2008 Express for SE (x86 & x64Wow) mit einem Doppelklick auf die Setup-Datei "SQLEXPR\_x86\_DEU.exe".
- 2. Im Abschnitt "Installation" klicken Sie bitte auf "Neue eigenständige SQL Server-Installation oder Hinzufügen von Features zu einer vorhandenen Installation" (*Abb. 1*).

| 1 SQL Server-Installationscenter            |                                                                                                    |
|---------------------------------------------|----------------------------------------------------------------------------------------------------|
| Planen<br>Installation<br>Wartung<br>Extras | Neue eigenständige SQL Server-Installation oder Hinzufügen von Features zu einer<br>vorhandenen Installation<br>Starten Sie einen Assistenten, mit dem Sie SQL Server 2008 in einer Umgebung ohne<br>Cluster installieren oder Features zu einer vorhandenen SQL Server 2008-Installation<br>hinzufügen können. |
| Ressourcen<br>Enweitert<br>Optionen         | SQL Server 2000 oder SQL Server 2005 aktualisieren<br>Starten Sie einen Assistenten für die Aktualisierung von SQL Server 2000 oder SQL Server<br>2005 auf SQL Server 2008. Vor der Aktualisierung sollten Sie den Upgrade Advisor<br>ausführen, um mögliche Probleme zu ermitteln.                             |
|                                             | Wicrosoft Update nach Produktupdates für SQL Server 2008 durchsuchen.                                                                                                    |
|                                             |                                                                                                    |

Abbildung 1

PBU CAD-Systeme GmbH (Zentrale) Robert-Bosch-Str. 8 86551 Aichach Tel.: +49 8251 8191-0 Fax: +49 8251 8191-29 PBU CAD-Systeme GmbH (Niederlassung) Eurotec-Ring 15 47445 Moers Tel.: +49 2841 99822-0 Fax: +49 2841 99822-20 PBU CAD-Systeme GmbH (Niederlassung) Raiffeisenstr. 27-29 70794 Filderstadt Tel.: +49 711 4599969-0 Fax: +49 711 4599969-1

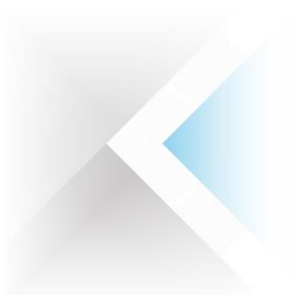

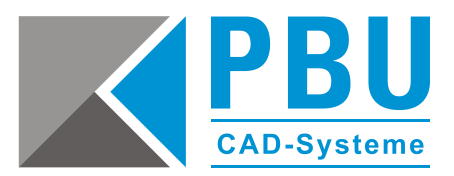

3. Nachdem die Überprüfung der Systemvoraussetzung erfolgreich durchlaufen wurde (*Abb. 2*), wählen Sie die zu installierende Edition (hier: Express) und klicken auf "Weiter" (*Abb. 3*).

| 🐮 SQL Server 2008-Setup                                                                 |                                                                                                    |                          | t SQL Server 2008-Setup                                          |                                                                                                    |
|-----------------------------------------------------------------------------------------|----------------------------------------------------------------------------------------------------|--------------------------|------------------------------------------------------------------|----------------------------------------------------------------------------------------------------|
| Setupunterstützungsre<br>Die Setupunterstützungsregeln<br>Server-Setup auftreten können | <b>rgeln</b><br>identifizieren Probleme, die bei der Installation von Unterstützungsdateien für<br>Alle Fehler müssen behoben werden, bevor das Setup fortgeretzt werden kann | das SQL<br>n.            | <b>Product Key</b><br>Überprüfen Sie die zu installiere          | ende SQL Server 2000-Edition.                                                                                                    |
| Setupunterstützungregeh                                                                 | Vorgang abgeschlossen. Erfolgreicht 7. Fehler 8. Warnung 8. Überprunge<br>Details anzeigen >><br>Detailiesten Bericht anzeigen                                                | n 8.<br>Erneut suuführen | Product Key<br>Lizenzie dingungen<br>Setup-Unterstützungsdateien | e den Gie eine frei 500. Dewen-Böllon yn, oder Adlen Gie einen Product for frei 500. Seven bark,<br>eine diere Interieus on OL. Server Bill in siteprofien Guber. Des zur Beregforne Guber<br>2008 Johntran den 25-stelligen Preduct Key ein. Der Product Key beinden tich auf dem Microsoft-<br>Echthetiszerführt der der Verpachung des Produkt. Wenn die Einforprise bestuhalten Gild<br>eine Server Server Server Server Server Server Server Server Server Server<br>Bill auf dem Microsoft auf Serverschutzen und server Server Server Server Server<br>Editionsitätslauferunger-Austenten aus, ume die Bargen ablauft. Führen Sie den<br>Editionsitätslauferunger-Austenten aus, ume die Bargen ablauft. Führen Sie den<br>Einformatischaften server Server Server Server Server Server Server<br>Einformatischaften server Server Server Server Server Server Server Server<br>Einformatischaften server Server Server Server Server Server Server Server Server Server<br>Product Key eingeben: |
|                                                                                         | ОК                                                                                                    | Abbrechen Hilfe          |                                                                  | <zurück weiter=""> Abbrechen</zurück>                                                                                                    |

Abbildung 2

Abbildung 3

4. Akzeptieren Sie die Lizenzbedingungen (*Abb. 4*) und installieren Sie die Unterstützungsdateien im nächsten Schritt (*Abb. 5*).

| 🐮 SQL Server 2008-Setup                                          | - • • •ו                                                                                                    | 1 SQL Server 2008-Setup                                                                          |                                                                                           |                                                  |
|------------------------------------------------------------------|----------------------------------------------------------------------------------------------------|--------------------------------------------------------------------------------------------------|-------------------------------------------------------------------------------------------|--------------------------------------------------|
| Lizenzbedingungen<br>Zur Installation von SQL Server 20          | 08 müssen Sie den Microsoft-Softwarelizenzbedingungen zustimmen.                                                                                                    | Setup-Unterstiitzungsd<br>Klicken Sie auf 'Installieren', um<br>Installation oder Aktualisierung | <b>ateien</b><br>die Unterstützungsdateien für das S<br>von SQL Server 2008 erforderlich. | etup zu installieren. Diese Dateien sind für die |
| Product Key<br>Lizenzbedingungen<br>Setup-Unterstützungsfahteien | MICROSOFT SOFTWARE: LIZENZBESTIMMUNGEN<br>MICROSOFT SQL SERVER 2008 EXPRESS EDITION<br>Dese Learnbestimmungen sind ein Vertrag zwischen Pinen und der Microsoft Corporation<br>software merken, die Software leinerzieht, stell eine sind eine Sie die Lizenbestemmungen<br>sufferstresam durch. Sie gelein für die der oben genarnten Software und gegeberenfalle für<br>leine Meden, auf deren Sie diese erhalten haben, sowie für alle von Microsoft diesbezuglich<br>eine Meden, auf deren Sie diese erhalten haben, sowie für alle von Microsoft diesbezuglich<br>ungebortenen<br>Understenenstenen Einemetenen eineme Bestimmungen auf deren Sie diese aufenden<br>Supportleistungen<br>Lienen lichtbestandenen Einemetene eineme Bestimmungen heil nehten diese alsonen<br>Köpitren Drucken | Product Key<br>Lärnäbedingungen<br>Setup-Unterstützungsdotelen                                   | Die folgenden Komponenten al<br>Featurename<br>Setup-Unterrötizungsda-                    | nd für SQL Server-Setup erforderlich:            |
|                                                                  | <zurück weiter=""> Abbrechen</zurück>                                                                                                    |                                                                                                  |                                                                                           | < Zurück Installieren Abbrechen                  |
|                                                                  |                                                                                                    | N                                                                                                |                                                                                           |                                                  |

Abbildung 4

**Abbildung 5** 

PBU CAD-Systeme GmbH (Niederlassung) Eurotec-Ring 15 47445 Moers Tel.: +49 2841 99822-0 Fax: +49 2841 99822-20 PBU CAD-Systeme GmbH (Niederlassung) Raiffeisenstr. 27-29 70794 Filderstadt Tel.: +49 711 4599969-0 Fax: +49 711 4599969-1

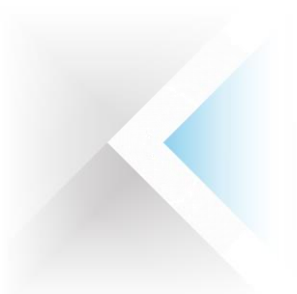

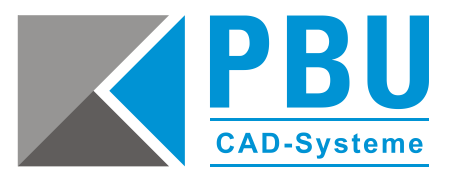

5. Hier werden nochmals die Voraussetzungen geprüft (*Abb. 6*) und nach einem Klick auf "Weiter" wählen Sie die zu installierenden Komponenten (Datenbankmoduldienste) aus (*Abb. 7*) und klicken auf "Weiter".

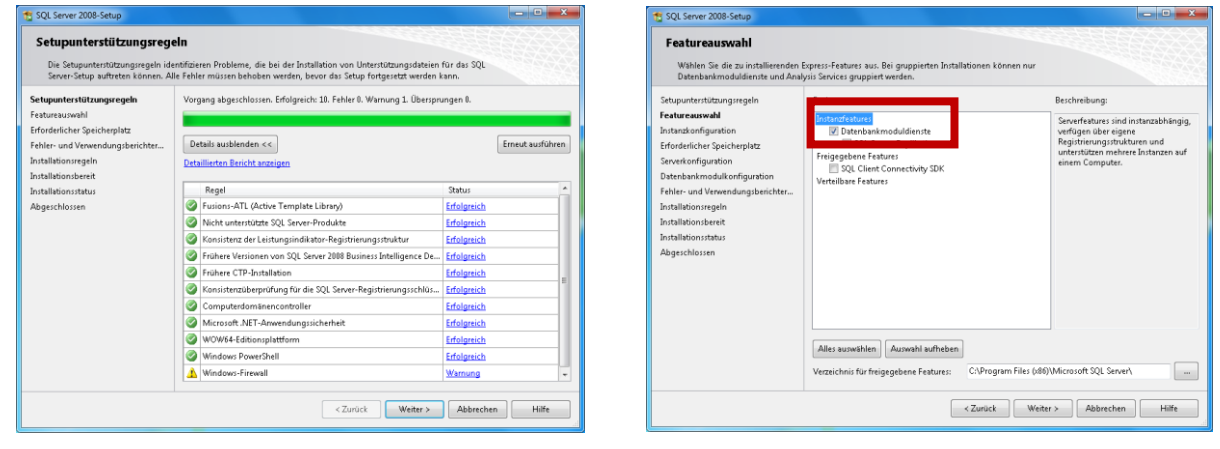

Abbildung 6

Abbildung 7

6. Bei der "Instanzkonfiguration" belassen Sie die Konfiguration auf den Voreinstellungen und passen den Installationspfad bei Bedarf an (*Abb. 8*). Nach einem Klick auf "Weiter" sehen Sie eine Zusammenfassung der gewählten Installation (*Abb. 9*) und kommen danach zur Serverkonfiguration.

| 🐮 SQL Server 2008-Setup                                                                                                    |                                                                                                    | 1 SQL Server 2008-Setup                                                                                                    |                                                                                                    |
|----------------------------------------------------------------------------------------------------|----------------------------------------------------------------------------------------------------|----------------------------------------------------------------------------------------------------|----------------------------------------------------------------------------------------------------|
| Instanzkonfiguration<br>Geben Sie den Namen und die In                                                                                                    | stanz ID für die SQL Server-Instanz an.                                                                                                    | Erforderlicher Speicherplatz<br>Überprüfen Sie die Speicherplatzzusammenfassung für die                                                                                                    | von Ihnen ausgewählten SQL Server-Features.                                                                                                    |
| Setupunterstrützungsregeln<br>Festureausvehl<br>Imtanzkonfiguration<br>Erfordsetlicher Speicherplatz<br>Severkönfiguration<br>Fehrer und Vereinendungsberichter<br>Iontallationsregeln<br>Installationssteut<br>Abgerchlossen | Sandardinitanz Benannk Iostanz SQLEpress Coll Excess Coll Excess | Sebupunterstützungregeln<br>Fetturazuwahl<br>Intranzkonfiguration<br>Erforderlicher Speicherplatz<br>Sererkonfiguration<br>Editer und Verwendungsberichter<br>Installistonsbereit<br>Installistonsbereit<br>Installistonsbereit | r Distribisjerverwendung:<br>16 MB erforderlich, 29403 MB verfögbar<br>Mexer (CNL 29 MB erforderlich<br>ene: Installationsvezsichnis (CAProgram Filer G88)/Microsoft SQL Server(): 8 MB er<br>zaichnis (CAProgram Filer G89)/Microsoft SQL Server(): 177 MB erforderlich |
|                                                                                                    | <zurack weiter=""> Abbrechen Hälfe</zurack>                                                                                                    |                                                                                                    | <pre></pre>                                                                                                    |

Abbildung 8

**Abbildung 9** 

PBU CAD-Systeme GmbH (Zentrale) Robert-Bosch-Str. 8 86551 Aichach Tel.: +49 8251 8191-0 Fax: +49 8251 8191-29 PBU CAD-Systeme GmbH (Niederlassung) Eurotec-Ring 15 47445 Moers Tel.: +49 2841 99822-0 Fax: +49 2841 99822-20 PBU CAD-Systeme GmbH (Niederlassung) Raiffeisenstr. 27-29 70794 Filderstadt Tel.: +49 711 4599969-0 Fax: +49 711 4599969-1

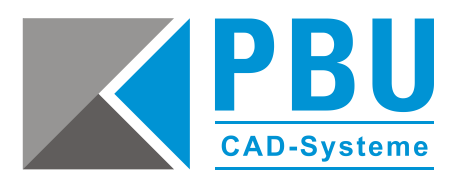

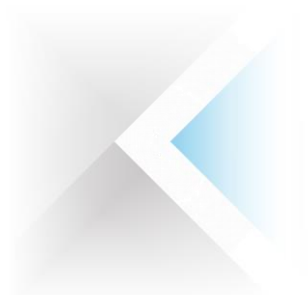

7. Im Abschnitt "Serverkonfiguration" setzen Sie den Kontonamen unter dem der SQL Server gestartet wird auf "NT-AUTORITÄT\SYSTEM" (*Abb. 10*) und klicken auf "Weiter".

| 1 SQL Server 2008-Setup                                                                                                    |                                                                                                    | 1 SQL Server 2008-Setup                                                                                                    |                                                                                                    |
|----------------------------------------------------------------------------------------------------|----------------------------------------------------------------------------------------------------|----------------------------------------------------------------------------------------------------|----------------------------------------------------------------------------------------------------|
| Serverkonfiguration<br>Geben Sie die Konfiguration an.                                                                                                    |                                                                                                    | Datenbankmodulkonfiguration<br>Gebers Sie den Authentifiserungslicherheitsmodus, die Administratoren und die Datenver<br>Datenbankmodul an                                                                                                    | zeichnisse für das                                                                                                    |
| Setupententitikungengein<br>Festuresunah<br>Instantionfiguration<br>Erforderlicher Speicheptatz<br><b>Serverkonfiguration</b><br>Datenbenkmodullandfiguration<br>Fehrer- und Verwandungsbeichter<br>Installistioningeln<br>Installistioningeln<br>Justillistionistutu<br>Abgeschlossen | Denvils onter<br>Bartingung         Kontoname         Kontoname           Microsoft erungfichib dis Verwendung eines segureten Kentos fei leden 500 Storee-Dienst.         Stortup           Die die die Store Distabase Engine         Zudrichtikkwartit w         Rutomatisch (z           Bisches Konto für alle 500 Storee-Dienst verwenden<br>Bisches Konto für alle 500 Storee-Dienst verwenden         Bisches Konto für alle 500 Storee-Dienst verwenden           Diese Dienste werden automatisch für die Verwendung eines Kontos mit niedrigen<br>Berechigungen Konfiguriet (sofen nöglich), über eingen Stores Windew-Versionen muss<br>werber ärformätoren zu enhalten.         Store Verwendung versions Stores Windew-Versionen muss<br>werber ärformätoren zu enhalten.           Diese Bromsteinen Kontos mit heidrigen<br>Bromstörenz zu enhalten.         Kontoname         Kontoname           Diese Kontos föres Mitten Kontos mit die Verwendung eines Kontos mit mitten given, muss<br>werber ärformätoren zu enhalten.         Kontoname         Kontoname           Diese Kontos föres Mitten Kontoname         Kontoname         Kontoname         Dasktivent         w | Sehpentertitizzurgingen<br>Februreszunde<br>Entersenden<br>Entersenden<br>Entersenden<br>Detersende enderfingente<br>Detersende enderfingente<br>Detersende enderfingen | Instanzen<br>Indenzielischer Aufbereitifizierung)<br>g und Windows-Autbereitifizierung)<br>g und Windows-Autbereitifizierung)<br>g und Windows-Autbereitifizierung<br>d diministration<br>unsiggischrint<br>ist Zugeff auf<br>d si |
|                                                                                                    | <zurück weiter=""> Abbrechen Hilfe</zurück>                                                                                                    | < Zurück                                                                                                    | Weiter > Abbrechen Hilfe                                                                                                    |

Abbildung 10

**Abbildung 11** 

- 8. Bei der Datenbankmodulkonfiguration (*Abb. 11*) stellen Sie den Authentifizierungsmodus auf "Gemischter Modus" und vergeben ein Passwort für das SQL-Server-Administratorkonto (bspw. "SPUser"). Fügen Sie auch den aktuellen Benutzer als Administrator hinzu, indem Sie den Button "Aktuellen Benutzer hinzufügen" klicken und gehen weiter zum übernächsten Schritt.
- 9. Nach einer letzten Überprüfung (*Abb. 12*) gelangen Sie zur Installationszusammenfassung (*Abb. 13*), welche Sie mit dem Button "Installieren" bestätigen.

| to SQL Server 2008-Setup                                                                                                    |                                                                                                    |                 | 🐮 SQL Server 2008-Setup                                                                                                    |                                              |
|----------------------------------------------------------------------------------------------------|----------------------------------------------------------------------------------------------------|-----------------|----------------------------------------------------------------------------------------------------|----------------------------------------------|
| Installationsregeln<br>Setup führt Regeln aus, um zu be<br>Informationen zu erhalten.                                                                                                    | stimmen, ob der Installationsvorgang blockiert wird. Klicken Sie auf "Hilfe", um w                                                  | eitere          | Installationsbereit<br>Überprüfen Sie die zu installierend                                                                                                    | den SQL Sarver 2008-Features.                |
| Sebpunctrittsrungregen<br>Featurezuwah<br>Instantonfiguration<br>Erforderlicher Specificipate<br>Server and Secularität<br>Server and Versendangsberichter<br>Installationsregen<br>Installationsregen<br>Installationsretek<br>Abgeschlosen | Vorgang abgeschlossen. Erfolgreich: 8, Fehler & Wannung 0. Übersprungen 4.<br>Details anzeigen >><br>Detaillierten Bericht anzeigen | Erreut auführen | Setupunterstützungregeln<br>Featureauwahl<br>Instandsonfiguration<br>Endordeliche Speckrephatz<br>Serverkonfiguration<br>Detenbankmodulkonfiguration<br>Fehler und Verendungsbenchter<br>Installationsregeln<br>Installationstebus<br>Abgeschlossen | SQL Server 2008 Lann jetz intalliert werden: |
|                                                                                                    | <zurück weiter=""> Abi</zurück>                                                                                                    | brechen Hilfe   |                                                                                                    | < Zurück Installieren Abbrechen Hilfe        |

Abbildung 12

Abbildung 13

Schließen Sie die Installation ab und fahren mit der Konfiguration des SQL-Dienstes im nächsten Abschnitt fort.

PBU CAD-Systeme GmbH (Zentrale) Robert-Bosch-Str. 8 86551 Aichach Tel.: +49 8251 8191-0 Fax: +49 8251 8191-29 PBU CAD-Systeme GmbH (Niederlassung) Eurotec-Ring 15 47445 Moers Tel.: +49 2841 99822-0 Fax: +49 2841 99822-20 PBU CAD-Systeme GmbH (Niederlassung) Raiffeisenstr. 27-29 70794 Filderstadt Tel.: +49 711 4599969-0 Fax: +49 711 4599969-1

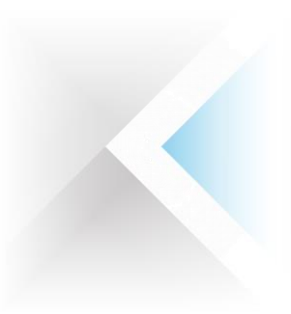

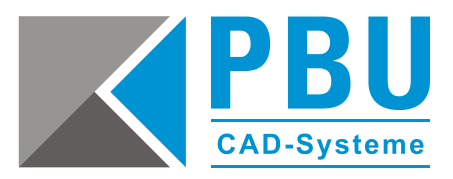

# **Konfiguration des SQL-Dienstes**

Starten Sie den SQL-Server-Konfigurationsmanager: Start -> Alle Programme -> Microsoft SQL Server 2008 -> Konfigurationstools

1. Erweitern Sie den Reiter "SQL Server-Netzwerkkonfiguration" und aktivieren mit einem Rechtsklick auf TCP/IP dieses Protokoll (*Abb. 14*).

| atei Aktion Ansicht ?                                                                                                    |                                                              |                            |  |
|----------------------------------------------------------------------------------------------------|--------------------------------------------------------------|----------------------------|--|
|                                                                                                    |                                                              |                            |  |
| O Concertex-Reconstruction-Manager (Loka)     O Concertex-Reconstruction-Manager (Loka)     O Concertex-Reconstruction (D2 B)     Protokole for '50,00095555     O Networ Clerent 30.8-Konfiguration (D2 B)     Sol, Networ Clerent 30.8-Konfiguration (D2 B) | Protokoliname<br>Shared Memory<br>Mar<br>Total<br>Total<br>W | Satu<br>Aktivat<br>Aktivat |  |
|                                                                                                    |                                                              |                            |  |
|                                                                                                    |                                                              |                            |  |

| Allgemein     Aldiviout                | 12                                  |           |
|----------------------------------------|-------------------------------------|-----------|
| A <mark>e überwachen</mark>            | Ja                                  |           |
| Emaicen                                | 30000                               |           |
|                                        |                                     |           |
|                                        |                                     |           |
|                                        |                                     |           |
|                                        |                                     |           |
|                                        |                                     |           |
|                                        |                                     |           |
|                                        |                                     |           |
|                                        |                                     |           |
|                                        |                                     |           |
|                                        |                                     |           |
|                                        |                                     |           |
|                                        |                                     |           |
| Aktiviert                              |                                     |           |
| Aktiviert<br>TCP/IP-Protokoll für dies | e Serverinstanz aktivieren oder dea | ktivieren |

Abbildung 14

**Abbildung 15** 

- 2. Setzen Sie mit einem Rechtsklick auf die Eigenschaften des TCP/IP-Protokolls die Eigenschaft "Alle überwachen" auf "Ja" (Abb. 15).
- 3. Im Eigenschaftsfenster wechseln Sie zum Reiter "IP-Adressen" und legen im Abschnitt "IP All" den Wert für "Dynamische TCP-Ports" auf "1433" fest (*Abb. 16*) und bestätigen die Änderungen mit einem Klick auf die Buttons "Übernehmen" und "OK".

|                                                                | <u></u>                                                        |
|----------------------------------------------------------------|----------------------------------------------------------------|
| Aktiv                                                          | Ja                                                             |
| Aktiviert                                                      | Nein                                                           |
| Dynamische TCP-Ports                                           | 0                                                              |
| IP-Adresse                                                     | 127.0.0.1                                                      |
| TCP-Port                                                       |                                                                |
| ∃ IP5                                                          |                                                                |
| Aktiv                                                          | Ja                                                             |
| Aktiviert                                                      | Nein                                                           |
| Dynamische TCP-Ports                                           | 0                                                              |
| IP-Adresse                                                     | fe80::5efe:192.168.10.90%12                                    |
| TCD D+                                                         |                                                                |
| PAII                                                           |                                                                |
| Dynamische TCP-Ports                                           | 1433                                                           |
| TCP-Port                                                       |                                                                |
| Dynamische TCP-Ports                                           |                                                                |
| Leer, falls keine dynamischen<br>auf '0' fest, um dynamische P | Ports aktiviert sind. Legen Sie den Wert<br>orts zu verwenden. |

| Sql Server Configuration Manager         |                      |                   |                      |              |            |        |
|------------------------------------------|----------------------|-------------------|----------------------|--------------|------------|--------|
| atei Aktion Ansicht ?                    |                      |                   |                      |              |            |        |
| • 🔿 🖲 😫 😼 🔡 🕑 🔍 💌                        |                      |                   |                      |              |            |        |
| nager (Lokal)                            | Name                 | Status            | Startmodus           | Anmelden als | Prozess-ID | Dienst |
| SQL Server-Dienste                       |                      |                   |                      |              |            |        |
| - Protokolla für 'SOLEX/RESS'            | SQL Server (SQLE     | . Wird ausgeführt | Automatisch          | LocalSystem  | 2556       | SQL S  |
| SQL Native Client 10.0-Konfiguration (32 | Le occ- ou ver regen | Deender           | sandere (book, syste |              |            |        |
| -                                        |                      |                   |                      |              |            |        |
|                                          |                      |                   |                      |              |            |        |
|                                          |                      |                   |                      |              |            |        |
|                                          |                      |                   |                      |              |            |        |
|                                          |                      |                   |                      |              |            |        |
|                                          |                      |                   |                      |              |            |        |
|                                          |                      |                   |                      |              |            |        |
|                                          |                      |                   |                      |              |            |        |
|                                          |                      |                   |                      |              |            |        |
|                                          |                      |                   |                      |              |            |        |
|                                          |                      |                   |                      |              |            |        |
|                                          |                      |                   |                      |              |            |        |
|                                          |                      |                   |                      |              |            |        |
|                                          |                      |                   |                      |              |            |        |
|                                          |                      |                   |                      |              |            |        |
|                                          |                      |                   |                      |              |            |        |
|                                          |                      |                   |                      |              |            |        |
|                                          |                      |                   |                      |              |            |        |
|                                          |                      |                   |                      |              |            |        |
|                                          |                      |                   |                      |              |            |        |
|                                          |                      |                   |                      |              |            |        |
|                                          |                      |                   |                      |              |            |        |

#### Abbildung 16

Abbildung 17

4. Im Konfigurationsmanager klicken Sie auf "SQL Server-Dienste" (*Abb. 17*) und starten mit einem Rechtsklick auf den SQL Server diesen zur Übernahme der geänderten Konfiguration neu.

PBU CAD-Systeme GmbH (Zentrale) Robert-Bosch-Str. 8 86551 Aichach Tel.: +49 8251 8191-0 Fax: +49 8251 8191-29 PBU CAD-Systeme GmbH (Niederlassung) Eurotec-Ring 15 47445 Moers Tel.: +49 2841 99822-0 Fax: +49 2841 99822-20 PBU CAD-Systeme GmbH (Niederlassung) Raiffeisenstr. 27-29 70794 Filderstadt Tel.: +49 711 4599969-0 Fax: +49 711 4599969-1

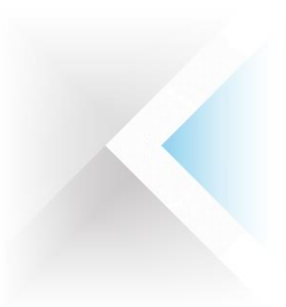

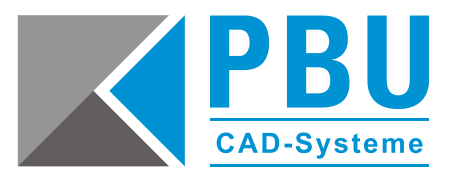

# Installation von Management Studio Express

Um einen Benutzer für die Standard Parts einzurichten, benötigen Sie das zu Ihrer Version des SQL-Servers passende Management Studio (Link zum Management Studio für SQL Server Express 2008).

Nach dem Download starten Sie die ausführbare Datei mit einem Doppelklick und gehen wie folgt vor:

1. Im Abschnitt "Installation" klicken Sie bitte auf "Neue eigenständige SQL Server-Installation oder Hinzufügen von Features zu einer vorhandenen Installation" (*Abb. 18*) und klicken nach einer erfolgreichen Prüfung der Setupunterstützungsregeln auf "OK" (*Abb. 19*).

| 1 SQL Server-Installationscenter           |                                                                                                    | t SQL Server 2008-Setup                                                                 |                                                                                                    | _ 0 ×           |
|--------------------------------------------|----------------------------------------------------------------------------------------------------|-----------------------------------------------------------------------------------------|----------------------------------------------------------------------------------------------------|-----------------|
| Installation<br>wartung                    | Neue eigenständige SQL Server-Installation oder Hinzufügen von Features zu einer<br>vorhanderen Installation     Starten Se einen Assistenten, mit dem Sie SQL Server 2008 in einer Umgebung ohne<br>Cluster installieren oder Features zu einer vorhandenen SQL Server 2008-Installation<br>hinzufügen können.                                                                                                    | Setupunterstützungsre<br>Die Setupunterstützungsregeln<br>Server-Setup auftreten könner | egeln<br>1 identifizieren Probleme, die bei der Installation von Unterstützungsdateien für das SQL<br>1. Alle Fehler müssen behoben werden, bevor das Setup fortgesetzt werden kann. |                 |
| Enas<br>Resourcen<br>Enveloren<br>Optionen | SQL Server 2000 oder SQL Server 2003 statuslisterung vom SQL Server 2000 oder SQL Server 2000 oder SQL Server 2003 oder SQL Server 2003 oder SQL SERVER SERVER SERVER SERVER SERVER SERVER SERVER SERVER SERVER SERVER SERVER SERVER SERVER SERVER SERVER SERVER SERVER SERVER SERVER SERVER SERVER SERVER SERVER SERVER SERVER SE | Setupunterstützungsregeln                                                               | Vorgang abgeschlossen. Erfolgreicht 7. Fehler 8. Warnung 8. Übersprungen 8.  Detailis anzeigen >>  Detailisten. Bericht unzeigen                                                     | Errest auführen |

**Abbildung 18** 

**Abbildung 19** 

2. Installieren Sie die Setup-Unterstützungsdateien (*Abb. 20*) und führen erneut die Prüfung der Unterstützungsregeln durch (*Abb. 21*).

| 🐒 SQL Server 2008-Setup                                                                         |                                                                                                    | SQL Server 2008-Setup                                                                                                    |                                                                                                    | - • • ×          |
|-------------------------------------------------------------------------------------------------|----------------------------------------------------------------------------------------------------|----------------------------------------------------------------------------------------------------|----------------------------------------------------------------------------------------------------|------------------|
| Setup-Unterstützungsd<br>Klicken Sie auf 'Installieren', um<br>Installation oder Aktualisierung | ateien<br>. die Unterstützungsdateien für das Setup zu installieren. Diese Dateien sind für die<br>. won SQL Server 2010 erforderlich.             | Setupunterstützun<br>Die Setupunterstützun<br>Server-Setup suffreten                                                                                                    | <b>ingsregeln</b><br>gregeln identifizieren Probleme, die bei der Installation von Unterstützungsdateien für das SQU<br>skonen. Alle Fehler müssen behoben werden, bevor das Setup fortgesetzt werden kann.                                                                                                    |                  |
| Setup-Unterstützungsdatelen                                                                     | Die folgenden Komponenten sind für SQL Sever-Setup erforderlich:           Frahzename         Satur           Extup-Unterstützungsdw         Satur | Setupanterstützungsregel<br>Installiotonspo<br>Product Kay<br>Lizenbedingungen<br>Feduressunwih<br>Erferterlicher Spichkerpiste<br>Fehre- und Verwendungsbe<br>Installiotonspicht<br>Installiotonspick<br>Installiotonspick<br>Abgeschlossen | n Vargang abgechlosen. Erfölgreich: 18. Fehre 8. Warnung 1. Übergungen 8.  Detail ausbinden <<  Detailiseten Becht sonigen  Regel Regel Regel Regel Regel Rocht unterstützte SQL Server-Produkte Erfolgreich Rocht unterstützte SQL Server-Produkte Erfolgreich Rocht unterstützte SQL Server-Produkte Erfolgreich Rocht unterstützte SQL Server-Produkte Erfolgreich Rocht unterstützte SQL Server-Produkte Erfolgreich Rocht unterstützte SQL Server-Produkte Erfolgreich Rocht unterstützte SQL Server-Produkte Erfolgreich Rocht unterstützte SQL Server-Produkte Erfolgreich Rocht unterstützte SQL Server-Produkte Erfolgreich Rocht Rocht | Erneut susführen |
|                                                                                                 | < Zurück Installere                                                                                                    | en Abbrechen                                                                                                    | Windows-Firewall     Warning      Warning        < Zurock     Weiter>     Abbrecher                                                                                                    | • Hilfe          |

Abbildung 20

Abbildung 21

PBU CAD-Systeme GmbH (Zentrale) Robert-Bosch-Str. 8 86551 Aichach Tel.: +49 8251 8191-0 Fax: +49 8251 8191-29 PBU CAD-Systeme GmbH (Niederlassung) Eurotec-Ring 15 47445 Moers Tel.: +49 2841 99822-0 Fax: +49 2841 99822-20 PBU CAD-Systeme GmbH (Niederlassung) Raiffeisenstr. 27-29 70794 Filderstadt Tel.: +49 711 4599969-0 Fax: +49 711 4599969-1

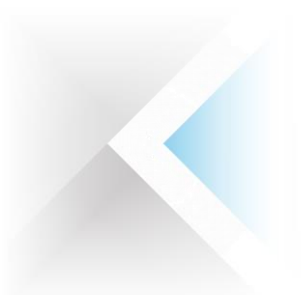

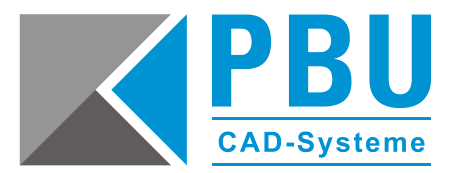

3. Legen Sie den Installationstyp – trotz vorhandener SQL-Server Installation – auf "Neuinstallation von SQL Server 2008 ausführen" fest (*Abb. 22*) und klicken zwei Mal auf "Weiter". Stimmen Sie den Lizenzbedingungen zu und klicken ebenfalls auf "Weiter".

| 🐮 SQL Server 2008-Setup                                                                                                    |                                                                      |                                     | 1 SQL Server 2008-Setup                                                                                                    |                                                                                                    |
|----------------------------------------------------------------------------------------------------|----------------------------------------------------------------------|-------------------------------------|----------------------------------------------------------------------------------------------------|----------------------------------------------------------------------------------------------------|
| Installationstyp<br>Führen Sie eine neue Installation au:                                                                                                    | r, oder fügen Sie einer vorhandenen Instanz von SQL Server 2018 Feat | ures hinzu.                         | Product Key<br>Überprüfen Sie die zu installieren                                                                                                    | de 50k Server 2018-Edition.                                                                                                    |
| SteparterUburgingen<br>Haltelikoop<br>Poolart Kiy<br>Leernderdingungen<br>Frahmesswahl<br>Frahmesswahl<br>Frahmesswahl<br>Frahmesswahl<br>Frahmesswahl<br>Frahmesswahl<br>Frahmesswahl<br>Institutionen<br>Jack Steparter<br>Jack Steparter<br>Jack | la Heurohitalien von SQL Sarez Valle auführen<br>SQLEPPESS           | Version Editor<br>38.35598.0 Egenss | Selepinterbückengingen<br>fortalision/spip<br>Poolet Hig<br>Utersteinergenen<br>Festensammen<br>Festensammen<br>Festen- und Verwendungsteichter-<br>Instalision-bereit<br>Instalision-bereit<br>Instalision-teken | Stehn Sie seine then 20, Several Solling and , dann diene Lie seinen Translatt fauf bis 20, Several Solling Alexandro and Several Several S |
|                                                                                                    | < Zurück Weiter >                                                    | Abbrechen Hife                      |                                                                                                    | < Zurück Weiter > Abbrechen Hilfe                                                                                                    |

Abbildung 22

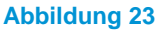

4. Im Schritt "Featureauswahl" wählen Sie den Punkt "Verwaltungstools – Einfach" an (*Abb. 24*) und klicken auf "Weiter". Die nächsten 3 Schritte (Erforderlicher Speicherplatz, Fehler- und Verwendungsberichterstellung, Prüfung der Installationsregeln) bestätigen Sie jeweils mit einem Klick auf "Weiter".

| rced Services-Features aus. Bei gruppierten Install                |                                                                                                    | Erforderlicher Speicherp                                                                                                    | łatz                                                                                                    |
|--------------------------------------------------------------------|----------------------------------------------------------------------------------------------------|----------------------------------------------------------------------------------------------------|----------------------------------------------------------------------------------------------------|
| vert werden.                                                       | lationen können nur                                                                                                    | Überprüfen Sie die Speicherplatzz                                                                                                    | usammenfassung für die von Ihnen ausgewählten SQL Server-Features.                                                                                                    |
| ettors<br>manufactor forfactor<br>formation of the state<br>surres | Beschreibung:<br>Enthält Microsoft Studio-<br>Unterstitzung für die Detechankmedul<br>und SQL Starver Express, das SQL<br>Starver Berhaltungsregegannen<br>Andere Berhaltungsregegannen<br>Berowerschult SQL Starver Powerschult<br>Provider:                                                                                                    | Setupunterstützunginegen<br>Installationstyp<br>Product: Koy<br>Liternebedingungen<br>Fahres-und Verwendungsberichter<br>Installationsgein<br>Installationsbereit<br>Abgeschlossen                                                                                                    | Zurammenfariung der Detenträgerverwendung:                                                                                                    |
| reigegebene Features: [c:\Program Files (x86)\                     | Microsoft SQL Server\                                                                                                    |                                                                                                    | т                                                                                                    |
| < Zurück Weiter                                                    | r > Abbrechen Hilfe                                                                                                    |                                                                                                    | <zurück weiter=""> Abbrechen Hilfe</zurück>                                                                                                    |
|                                                                    | alures<br>alures<br>d Convecto as voto:<br>d Convecto as voto:<br>d Convecto as | Bitchenburg:       ature:       Linkik Managarmet Studio:       Linkik Managarmet Studio:       Linkik Managarmet Studio:       Linkik Managarmet Studio:       Linkik Managarmet Studio:       Linkik Managarmet Studio:       QQL(Mb) and QQL Server PowerShell       Provider:       clausebi aufleben       riggesbene Feature:       clausebi aufleben       viggesberne Feature:       clausebi Aufleben       Hitte | Bischelkung:       Skilpunkterinkläupingepin         atuer:       Einste Mungement Dudge-<br>Uinterinkläupingepin       Produkt Kry         Uinterinkläupingepin       Sinste Medizingergermät<br>(Sinste Medizingergermät<br>Produkt Kry       Produkt Kry         uter:       Sinste Medizingergermät<br>(Sinste Medizingergermät)       Produkt Kry         (Sinste Medizingergermät)       Sinste Medizingergermät<br>Produkt       Produkt Kry         (Sinste Medizingergermät)       Sinste Medizingergermät       Produkt Kry         (Sinste Medizingergermät)       Sinste Medizingergermät       Produkt Kry         (Sinste Medizingergermät)       Sinste Medizingergermät       Produkt Kry         (Sinste Medizingergermät)       Sinste Medizingergermät       Produkt Kry         (Sinste Medizingergermät)       Sinste Medizingergermät       Sinste Medizingergermät         (Sinste Medizingergermät)       Sinste Medizingergermät       Sinste Medizingergermät         (Sinste Medizingergermät)       Sinste Medizingergermät       Sinste Medizingergermät         (Sinste Medizingergermät)       Sinste Medizingergermät       Sinste Medizingergermät         (Sinste Medizingergermät)       Sinste Medizingergermät       Sinste Medizingergermät         (Sinste Medizingergermät)       Sinste Medizingergermät       Sinste Medizingergermät         (Sinste Medizingergermät)       Si |

**Abbildung 24** 

Abbildung 25

PBU CAD-Systeme GmbH (Niederlassung) Eurotec-Ring 15 47445 Moers Tel.: +49 2841 99822-0 Fax: +49 2841 99822-20 PBU CAD-Systeme GmbH (Niederlassung) Raiffeisenstr. 27-29 70794 Filderstadt Tel.: +49 711 4599969-0 Fax: +49 711 4599969-1

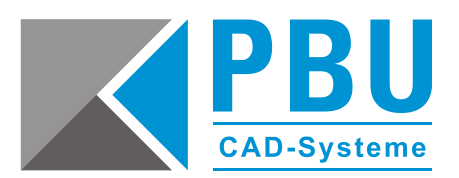

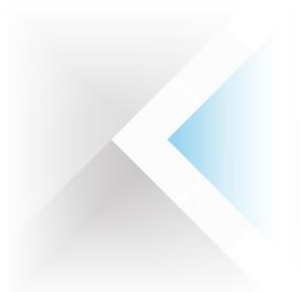

5. Im Schritt "Installationsbereit" (*Abb. 26*) sehen Sie eine Zusammenfassung der gewählten Aktionen, die Sie mit einem Klick auf "Installieren" bestätigen und somit die Installation durchführen.

| Installationsbereit<br>Überprüfen Sie die zu installieren                                                                                                    | den SQI Saver 2008-Features.                                                                                                    | Abgeschlossen<br>Die SQL Server 2008-Installation v                                                                                                    | wurde erfolgneich abgeschlossen.                                                                                                    |  |  |
|----------------------------------------------------------------------------------------------------|----------------------------------------------------------------------------------------------------|----------------------------------------------------------------------------------------------------|----------------------------------------------------------------------------------------------------|--|--|
| Satyuputentibangsengeh<br>Installationspy<br>Product Ry<br>Lambdangsen<br>Facherauwah<br>Enfordnicher Spolenspitz<br>Fahler- und Vorensdungsberichter.<br>Enablishtensengeh<br>Enablishtensenet<br>Abgeschlessen | SQL Saver 2008 Jawa jetzi installiert werden:       Image: Status Status St | Subprotect/Bourgeregeln<br>Installikonyny<br>Produkt Kry<br>Literathelingungen<br>Festenseurschal<br>Erforderlicher Speichepitte<br>Friefer- und Vessendungsheichter<br>Installikonstreite<br>Installikonstreite<br>Angeschlessen | De Zusammenfessungsprechtsalligkei wurde au dem folgenden Specifierent gespecifiert<br>Chlingsman Eilen Adfülderinselle Solt SanzenstillerSetug Rootspecifie/2012/02/02/02/02/02/02/02/02/02/02/02/02/02                                                                                                    |  |  |
|                                                                                                    | Konfgurationsdatepfadi<br>Ciclingaran Files (dit)Microsoft SQL Servers100/Setup BootstrapiLog/20131028,132723LConfigurationFil                                                                                                    |                                                                                                    | Microsoft Update<br>Jeformationen zur Duche mich Updates für SQL Server 2008 mit Microsoft Update finden Sie auf der<br>Microsoft Update-Website <a href="https://gismicrosoft.com/Midim/Timldate104405">https://gismicrosoft.com/Midim/Timldate104405</a><br>https://gismicrosoft.com/Midim/Timldate104405 |  |  |

Abbildung 26

**Abbildung 27** 

Schließen Sie die Installation ab und fahren mit der Einrichtung eines Users für Standard Parts im nächsten Abschnitt fort.

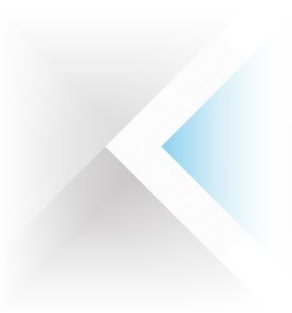

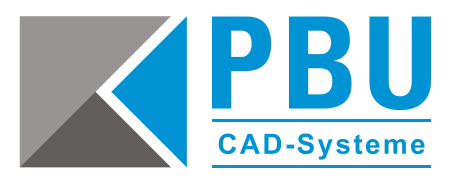

# Hinzufügen eines SQL-Users für Standard Parts

Starten Sie das im vorangegangenen Abschnitt installierte SQL Server Management Studio über Start -> Alle Programme -> Microsoft SQL Server 2008.

1. Geben Sie die Verbindungsdaten ein und klicken auf den Button "Verbinden" (Abb. 28).

|                       |                               | Microsoft SQL Server Management Studio                                                                                                    |                                              |                                                                                     |              |
|-----------------------|-------------------------------|----------------------------------------------------------------------------------------------------|----------------------------------------------|-------------------------------------------------------------------------------------|--------------|
|                       |                               | Datei Bearbeiten Ansicht Extras Fenster Commi                                                                                                    | unity ?                                      |                                                                                     |              |
|                       |                               | 👤 Neue Abfrage 👔 📑 🗃 📾 🜉 💂                                                                                                    |                                              |                                                                                     |              |
| 🥑 Verbindung mit Serv | rer herstellen                | Objekt-Explorer + # ×                                                                                                    | 📋 Servereigenschaften - WIN-D.               | J9MO3BU56L\SQLEXPRESS                                                               |              |
| Microsoft*            |                               | Image: Image: Imag | Seite auswählen<br>Algenein<br>Abeksspeicher | Skipt + 🐚 Hille                                                                     |              |
| SQL.                  | Sei vei 2008                  | E Verwaltung                                                                                                    | Datenbankeinstellungen                       | Windows-Authentifizierungsmodus     SQL Server- und Windows-Authentifizierungsmodus |              |
| Serve <u>r</u> typ:   | Datenbankmodul 🔹              |                                                                                                    | _ beeringungen                               | Anmeldungsüberwachung O Keine                                                       |              |
| Servern <u>a</u> me:  | WIN-DJ9M03BU56L\SQLEXPRESS -  |                                                                                                    |                                              | Nur lehlerhafte Anmeldungen     Nur erfolgreiche Anmeldungen                        |              |
| Authentifizierung:    | Windows-Authentifizierung 🔹   |                                                                                                    |                                              | Etidgreiche und tehlerhalte Anmeldungen                                             |              |
| <u>B</u> enutzername: | WIN-DJ9M03BU56L\Admin         |                                                                                                    |                                              | Serverprospkonto aktivieren                                                         |              |
| Kennwort              |                               |                                                                                                    | Verbindung                                   | Kennist                                                                             |              |
| <u></u>               |                               |                                                                                                    | Server:<br>WIN-DJ9M03BU56L\SQLEXPRE          | Optionan                                                                            |              |
|                       | Kennwort speichern            |                                                                                                    | Verbindung:<br>WIN-DJ9M03BU56LV4dmin         | C2-Oberwachungs-Ablaufverfolgung aktivieren                                         |              |
|                       |                               |                                                                                                    | Verbindungseigenschaften<br>anzeigen         | Datenbankübergreifende Besitzverkettung                                             |              |
| Verbinder             | n Abbrechen Hilfe Optionen >> |                                                                                                    | Status<br>Beret                              |                                                                                     |              |
|                       | Abbildung 28                  |                                                                                                    |                                              |                                                                                     | OK Abbrechen |

#### **Abbildung 29**

- Wählen Sie den Punkt "Eigenschaften" mit einem Rechtsklick auf den Server (*Abb. 29*) und Überprüfen auf der Seite "Sicherheit" den Authentifizierungsmodus. Sollte dieser nicht auf "SQL Server- und Windows-Authentifizierungsmodus" gesetzt sein, stellen Sie dies um und bestätigen die Änderung mit "OK".
- Erweitern Sie den Baum "Sicherheit" (*Abb. 30*) und erstellen Sie den neuen Benutzer mit einem Rechtsklick auf "Anmeldungen" -> "Neue Anmeldung" und geben dem Benutzer den Namen "SPUser" mit dem Passwort "SPUser", stellen auf SQL-Authentifizierung um und deaktivieren den Ablauf des Kennworts.

| Microsoft SQL Server Management Studio                                                                                                    |                                                                                                    |                                                                                                    |                       |                                             | - |                                                                                                    |                                                                                                    |
|----------------------------------------------------------------------------------------------------|----------------------------------------------------------------------------------------------------|----------------------------------------------------------------------------------------------------|-----------------------|---------------------------------------------|---|----------------------------------------------------------------------------------------------------|----------------------------------------------------------------------------------------------------|
| Datei Bearbeiten Ansicht Extras Fenster Comm                                                                                                    | sunity ?                                                                                                    |                                                                                                    |                       |                                             |   | Anmeldung - Neu                                                                                                    |                                                                                                    |
| 🙎 Neue Abfrage 🛛 🔒 🖓 😅 🗐 📖 🚪                                                                                                    |                                                                                                    |                                                                                                    |                       |                                             |   | Seite auswählen                                                                                                    | 🔜 Skript 💌 🌇 Hille                                                                                                    |
| bjekt-Explorer 🗸 🖡 🗙                                                                                                    | Annald an Mar                                                                                                    |                                                                                                    |                       |                                             |   | A Serverolen                                                                                                    |                                                                                                    |
| erbinden • 💱 💱 = 🍸 🖻 🔏                                                                                                    | Seite aussihler                                                                                                    | 3                                                                                                    |                       | Anno an an an an an an an an an an an an an |   | Cabacatilities Flamati                                                                                                    | Die Servenolle wird verwendet, um einem Benutzer serverweite Sicherheitsprivilegien zu erteilen.                                                                                                    |
| And Control Control Contr | Service automotion<br>Service automotion<br>Service automotion<br>Science graduate automotion<br>Science graduate automotion<br>Status   | State - Instee      Arendanse      Wethers Automationary      Water Automationary      Society Antoneticianary      Konnost      Mark Second Insteed      Mark Second Insteed      Mark Second Insteed      Mark Second Insteed      Mark Second Insteed      Mark Second Insteed      Mark Second Insteed      Mark Second Insteed      Mark Second Insteed      Mark Second Insteed      Mark Second Insteed      Mark Second      Mark Second      Mark | SPUser                | Sudwn.                                      |   | In Schurgshige Eknivie                                                                                                    | Paradar<br>Pata<br>Pata<br>Pat |
|                                                                                                    | Verbindung<br>Seiner<br>WIN-DJ9M038U56LVSQLDVPRE<br>Verbindung<br>WIN-DJ9M038U56LVdmin<br>III / Verbindungssiehten<br>anseiten<br>Status | Zogenetikerinn sudden     Zogenetiker     Anmelder formationen                                                                                                    | Annekderika. Arkieter | * Hinddigen                                 |   | VitiNDJ9MD3BU96L\SQLE>PRE<br>Vebindung:<br>WINDJ9MD3BU56L\Admin<br>#Vebindungsigenschaften.<br>anzeigen<br>Status<br>Bereit |                                                                                                    |
|                                                                                                    | C Bent                                                                                                    | Standarddatenbank:                                                                                                    | mader                 | •                                           |   |                                                                                                    |                                                                                                    |
|                                                                                                    | ~                                                                                                    | Standardoprache:                                                                                                    | (Standard)            | •                                           |   |                                                                                                    |                                                                                                    |
|                                                                                                    |                                                                                                    |                                                                                                    | OK.                   | Abbrechen                                   |   |                                                                                                    | UK. Abbrecher                                                                                                    |
|                                                                                                    | Abbild                                                                                                    | luna 30                                                                                                    |                       |                                             | _ |                                                                                                    | Abbildung 31                                                                                                    |

 Auf der Seite "Serverrollen" (Abb. 31) weisen Sie dem Benutzer noch die Rolle "dbcreator" zu und übernehmen alle Änderungen mit "OK".

PBU CAD-Systeme GmbH (Zentrale) Robert-Bosch-Str. 8 86551 Aichach Tel.: +49 8251 8191-0 Fax: +49 8251 8191-29 PBU CAD-Systeme GmbH (Niederlassung) Eurotec-Ring 15 47445 Moers Tel.: +49 2841 99822-0 Fax: +49 2841 99822-20 PBU CAD-Systeme GmbH (Niederlassung) Raiffeisenstr. 27-29 70794 Filderstadt Tel.: +49 711 4599969-0 Fax: +49 711 4599969-1

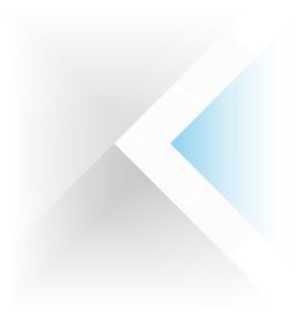

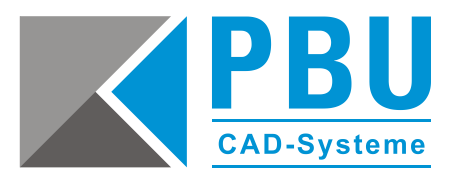

Mit einem Rechtsklick auf den Server und Auswahl des Unterpunkts "Neu starten" werden die neuen Einstellungen übernommen und die Einrichtung des Benutzers ist abgeschlossen.

| 😓 Microsoft SQL Server Management Studio |                                                     |  |  |  |  |  |
|------------------------------------------|-----------------------------------------------------|--|--|--|--|--|
| Datei Bearbeiten Ansicht                 | Datei Bearbeiten Ansicht Extras Fenster Community ? |  |  |  |  |  |
| 😫 Neue Abfrage 👔 🕞 🕞 🗐 🚝 🥫               |                                                     |  |  |  |  |  |
| Objekt-Explorer                          | Objekt-Explorer                                     |  |  |  |  |  |
| Verbinden 🕶 💷 💷 🤺                        |                                                     |  |  |  |  |  |
| 🗆 🚺 WIN-DJ9MO3BU56                       | Verbinden                                           |  |  |  |  |  |
| E Sicherheit                             | Trennen                                             |  |  |  |  |  |
| 🖂 🛄 Anmeldung                            | Registrieren                                        |  |  |  |  |  |
| &, ###MS_F<br>&, ###MS_F                 | Neue Abfrage                                        |  |  |  |  |  |
| 😹 NT SER                                 | Aktivitätsmonitor                                   |  |  |  |  |  |
| 📩 NT-AU                                  | Starten                                             |  |  |  |  |  |
| Sa Sa Sa Sa Sa Sa Sa Sa Sa Sa Sa Sa Sa S | Beenden                                             |  |  |  |  |  |
| 🔏 WIN-DJ                                 | Anhalten                                            |  |  |  |  |  |
| 🐣 SPUser                                 |                                                     |  |  |  |  |  |
| 🕢 😥 🔁 Serverroller<br>😥 🧰 Anmeldein      | Neu starten                                         |  |  |  |  |  |
| 🗉 🚞 Serverobjekte                        | Richtlinien 🕨                                       |  |  |  |  |  |
| 🕀 🧰 Replikation                          | Facets                                              |  |  |  |  |  |
| 🕀 🛄 Verwaltung                           | PowerShell starten                                  |  |  |  |  |  |
|                                          | Berichte                                            |  |  |  |  |  |
|                                          | Aktualisieren                                       |  |  |  |  |  |
|                                          | Eigenschaften                                       |  |  |  |  |  |
|                                          |                                                     |  |  |  |  |  |
|                                          |                                                     |  |  |  |  |  |
|                                          |                                                     |  |  |  |  |  |

**Abbildung 32** 

PBU CAD-Systeme GmbH (Zentrale) Robert-Bosch-Str. 8 86551 Aichach Tel.: +49 8251 8191-0 Fax: +49 8251 8191-29

PBU CAD-Systeme GmbH (Niederlassung) Eurotec-Ring 15 47445 Moers Tel.: +49 2841 99822-0 Fax: +49 2841 99822-20 PBU CAD-Systeme GmbH (Niederlassung) Raiffeisenstr. 27-29 70794 Filderstadt Tel.: +49 711 4599969-0 Fax: +49 711 4599969-1